# Installation and user guide Inverter 5500 R3-S2B, 7000 R3-S2B, 8000 R3-S2B, 9000 R3-S2B

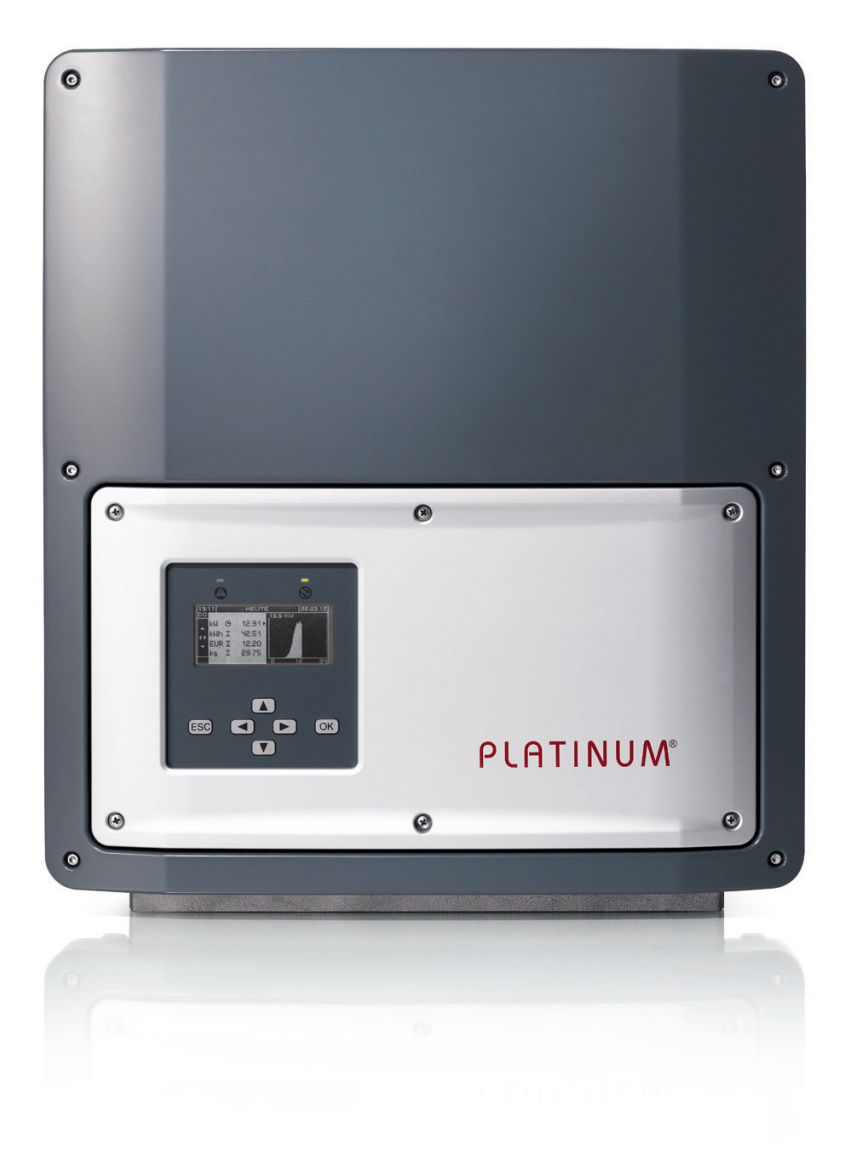

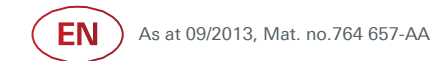

# PLATINUM®

# Contents

| 1   | Introduction                               | 5  |
|-----|--------------------------------------------|----|
| 1.1 | PLATINUM <sup>®</sup> R3                   | 5  |
| 1.2 | About this guide                           | 5  |
| 1.3 | Symbols used                               | 5  |
| 1.4 | Symbols on product and packaging           | 6  |
| 2   | Safety                                     | 7  |
| 2.1 | Intended usage                             | 7  |
| 2.2 | Improper usage                             | 7  |
| 2.3 | Personnel requirements                     | 7  |
| 2.4 | General safety instructions                | 7  |
| 3   | Installation                               | 8  |
| 3.1 | Scope of delivery                          | 8  |
| 3.2 | Unpacking                                  | 8  |
| 3.3 | Assembly                                   | 9  |
| 3.4 | Connection                                 | 12 |
| 4   | Initial operation                          | 20 |
| 4.1 | Switch on                                  | 20 |
| 4.2 | Initial operation                          | 20 |
| 4.3 | Initial operation menu                     | 21 |
| 5   | Operation                                  | 25 |
| 5.1 | Display                                    | 25 |
| 5.2 | Operation display                          | 26 |
| 5.3 | Isolate from generator field (DC isolator) | 28 |
| 6   | Menu                                       | 29 |
| 6.1 | Operate and navigate in the menu           | 29 |
| 6.2 | Menu tree                                  | 30 |
| 6.3 | Settings menu                              | 31 |
| 6.4 | Information menu                           | 33 |
| 6.5 | Service menu                               | 34 |

| 7   | Maintenance and cleaning   | 37 |
|-----|----------------------------|----|
| 7.1 | Maintenance                | 37 |
| 7.2 | Cleaning                   | 37 |
| 8   | Errors and troubleshooting | 38 |
| 8.1 | Error display              | 38 |
| 8.2 | Event list                 | 40 |
| 9   | Technical data             | 44 |
| 10  | Taking out of operation    | 47 |
| 11  | Disposal                   | 47 |

# 1 Introduction

# 1.1 PLATINUM® R3

PLATINUM<sup>®</sup> R3-series inverters are three-phase feed-in inverters for different power ranges; see "Technical data" on page 44.

The PLATINUM<sup>®</sup> network (EIA485) can be used to connect up to 50 PLATINUM<sup>®</sup> inverters to one inverter system.

#### Options

The following options are available to enhance an inverter or inverter system:

- Remote monitoring/readout with PLATINUM<sup>®</sup> WebMaster
- Remote controlled AC power reduction via an external monitoring device

# 1.2 About this guide

This installation and user guide explains how to install and operate PLATINUM<sup>®</sup> inverters of type 5500 R3-S2B, 7000 R3-S2B, 8000 R3-S2B, 9000 R3-S2B.

#### Additional documents

The following additional documents are available in the download area of our website <u>www.platinum-nes.com.</u>

- Detailed installation and user guide
- Information on fault current protection devicesv
- Complete event list for detecting/eliminating errors
- Overview of country and grid codes
- Declaration of conformity and certificates
- Manufacturer's warranty of PLATINUM GmbH

# 1.3 Symbols used

#### 1.3.1 Structure of warnings

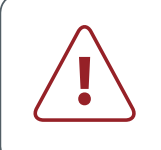

SIGNAL WORD

Type, source and consequence of the hazard!

Measures to avoid the hazard.

#### 1.3.2 Hazard levels in warnings

| Symbol | Warning word | Probability of occurrence | Consequences of non-<br>observance |
|--------|--------------|---------------------------|------------------------------------|
|        | DANGER       | Imminent danger           | Death, serious injury              |
|        | WARNING      | Potential danger          | Death, serious injury              |
|        | CAUTION      | Potential danger          | Minor injury                       |
| _      | CAUTION      | Potential danger          | Damage to property                 |

#### 1.3.3 Notes

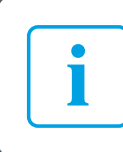

Notes give tips on how to work easily and safely or contain further information.

## 1.4 Symbols on product and packaging

The following label is affixed to the inverter.

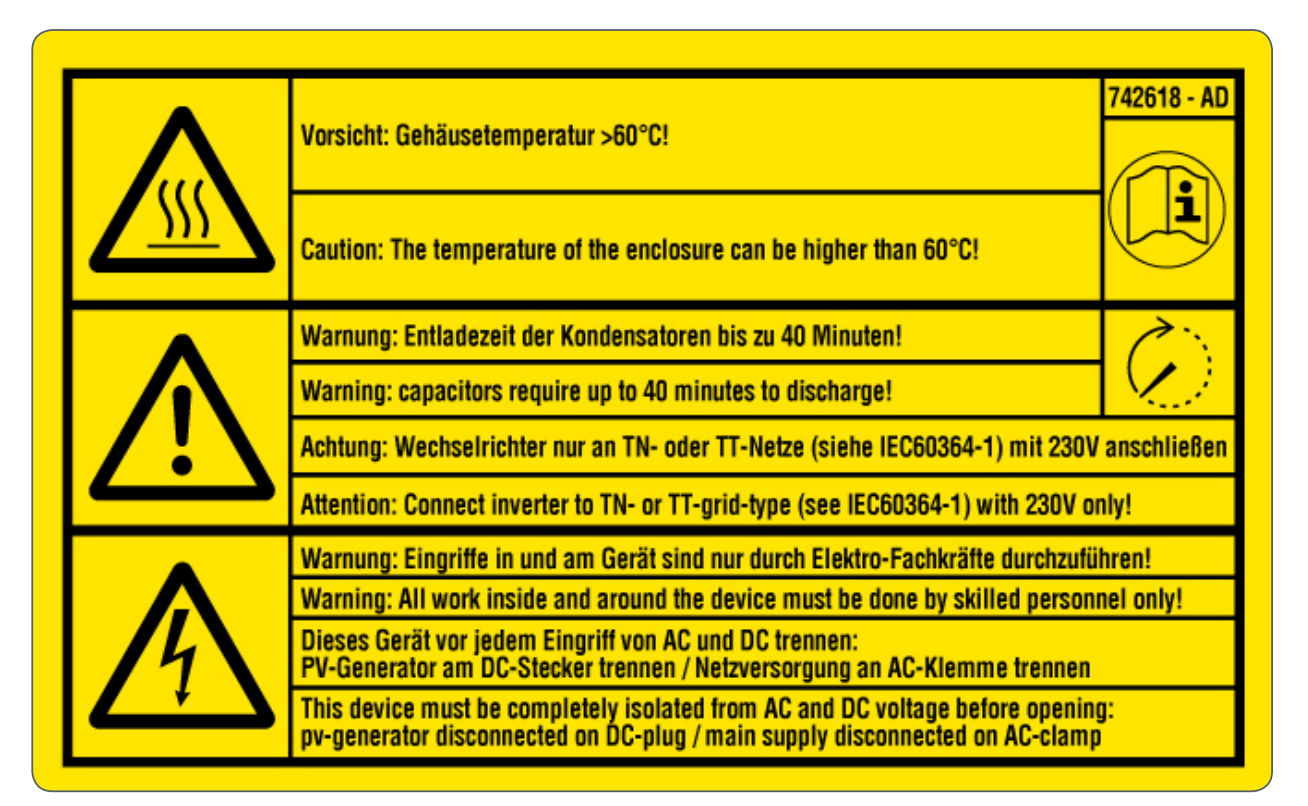

# 2 Safety

## 2.1 Intended usage

- Inverters are to be used solely to feed solar energy converted photovoltaically into the public grid.
- All other usage does not comply with the regulations.

# 2.2 Improper usage

- The inverters are not to be used in island grids.
- The inverters are not to be used in vehicles.
- The inverters are not to be used in areas at risk of explosion (flour dust, sawdust etc.).
- The inverters are not to be exposed to direct sunlight.
- The inverters are not to be used in areas in which the ammonia content of the air exceeds 20 ppm.
- In the event that the warranty conditions and the information in this installation and user guide are not observed, all warranty claims expire.

# 2.3 Personnel requirements

The inverter may only be installed and put into operation in accordance with this installation and user guide by trained specialist personnel, for example:

- Service partners authorised by PLATINUM<sup>®</sup>
- Authorised specialist personnel with knowledge of the applicable guidelines and standards

# 2.4 General safety instructions

- The inverters are to be used in their original state without independent modifications and in a technically perfect condition.
- Steps must be taken to ensure that the following are adhered to when assembling and connecting the inverter and the PV system:
  - Guidelines and regulations valid in the respective country
  - Provisions of the trade associations, TÜV, VDE (Association for Electrical, Electronic & Information Technologies)
  - Technical connection conditions of the energy supplier responsible
  - National and international regulations and provisions
- Ensure that all protection devices are working correctly.
- Observe conditions of use; see "Technical data" on page 44.

# 3 Installation

## 3.1 Scope of delivery

- Inverter
- Wall bracket
- Brief guide

# 3.2 Unpacking

CAUTION

The inverter weighs 37 kg!

- Get another person to help you unpack it.
- ► Wear safety shoes when unpacking.
- Ensure that you have firm and secure footing.

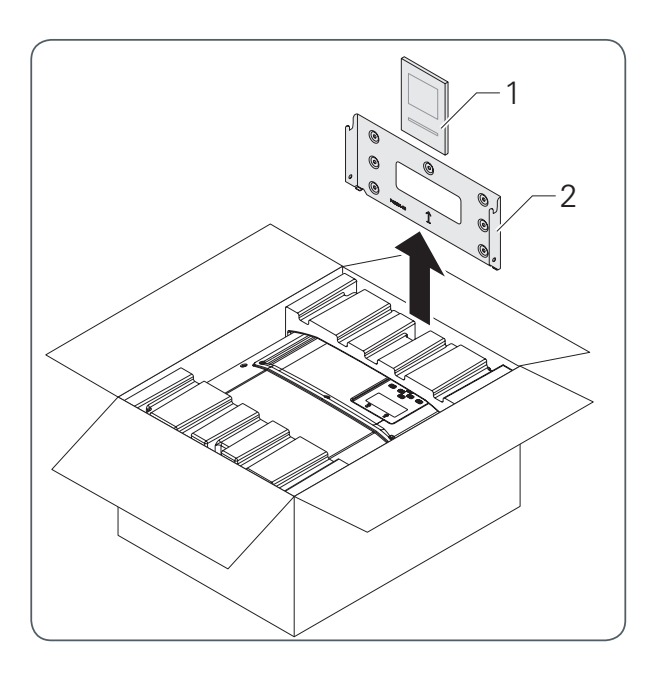

- 1. Open the box.
- 2. Pull out the brief guide (1) and wall bracket (2) at the side.
- 3. Remove the inverter (with padding) from the box.

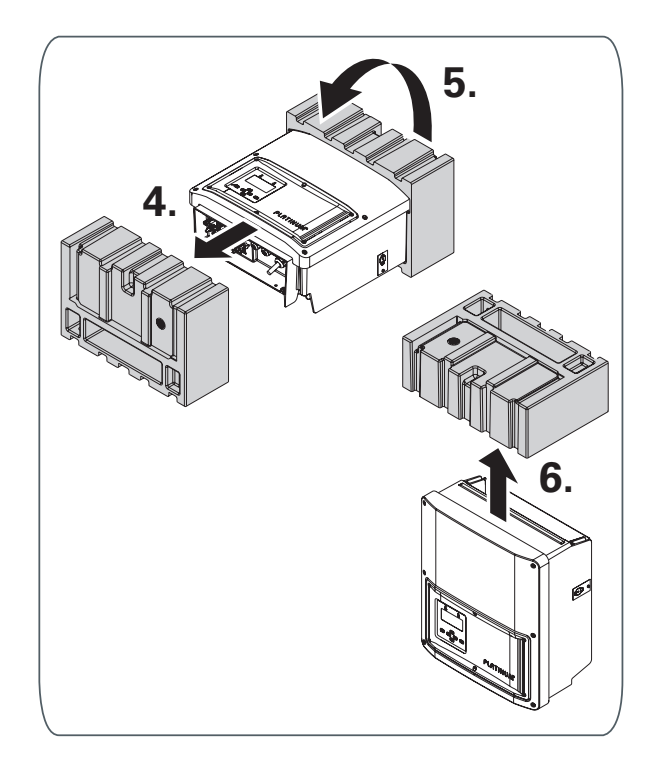

- 4. Remove the padding from the underside.
- 5. Set the inverter down.
- 6. Remove the top padding.

## 3.3 Assembly

#### 3.3.1 Safety instructions

#### WARNING

Injury may result if the inverter falls!

- Use fixing materials suited to the assembly wall and the weight of the inverter.
- Get a second person to help with assembly and disassembly.
- ► Wear safety shoes during assembly and disassembly.
- Ensure that you have firm and secure footing.

#### 3.3.2 Assembly

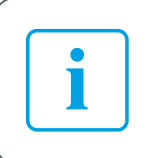

PLATINUM<sup>®</sup> recommends that the inverter not be installed in living quarters.

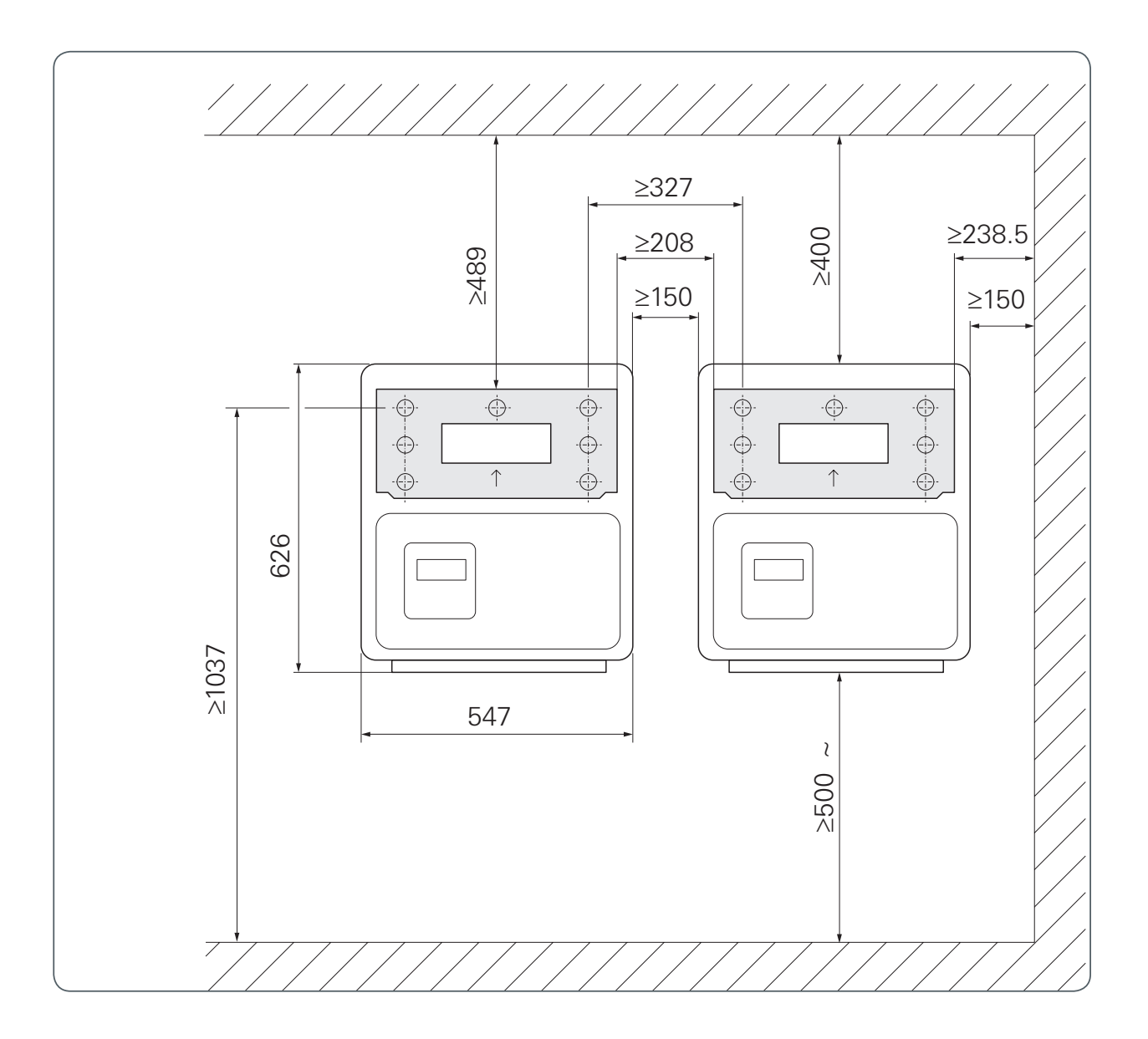

#### Dimensions in mm

- 1. Choose a suitable location for mounting. When doing so, note the following:
  - The inverter must be suspended so that it is not exposed to vibrations.
  - Dimensions and distances
  - The display should be at eye level (approx. 1.60 m off the floor).
  - The inverter must be easily accessible without additional tools or equipment.
- 2. Fix the wall bracket to the assembly wall with suitable fixing materials.

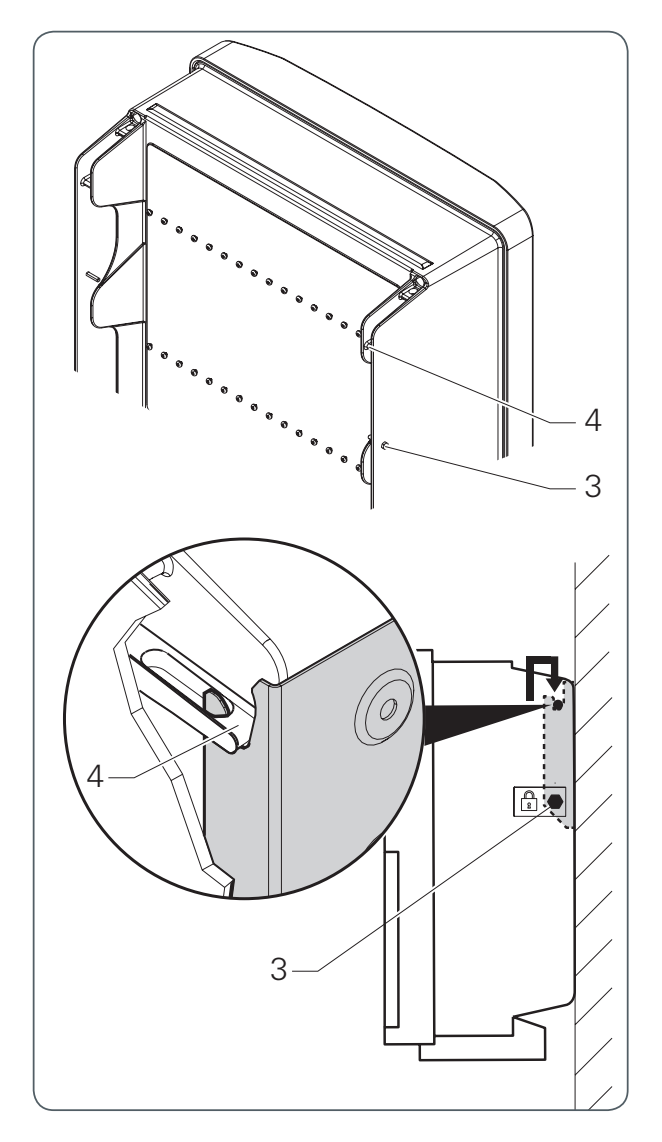

- 3. Loosen, but do not remove, the safety screws on the sides (3).
- 4. Hang up the inverter (4), starting from the bottom and moving upwards, by slotting it into the wall bracket.
- 5. Ensure that the inverter is fitted correctly on the wall bracket.
- 6. Secure the inverter by tightening the safety screws on the sides.

# 3.4 Connection

#### 3.4.1 Preparatory work

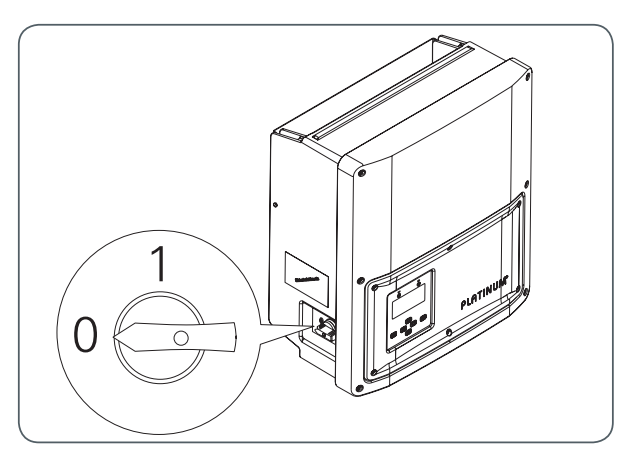

5

1. Move the switch knob of the DC isolator to position 0.

- 2. Loosen 6 screws on service cover.
- 3. To remove the service cover, push the nose (5) forwards on the side of the handle recess.

#### 3.4.2 Connect the AC voltage

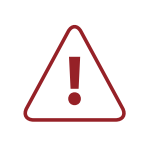

#### DANGER

Risk of death due to high AC voltage!

- Switch off the mains voltage supply (AC side) before connecting the inverter (safety device).
- Make sure that the central isolation device can be accessed freely.
- Only connect the inverter to TN or TT networks (see IEC 60364-1) with 230 V.
- Observe max. fuse protection permitted on the AC voltage side; see "Technical data" on page 44.
- Make the AC voltage connection with a circuit breaker. PLATINUM<sup>®</sup> recommends a type C miniature circuit breaker.
- If an external residual current protective device is required, PLATI-NUM<sup>®</sup> recommends using a residual current protective device (RCD) of type A.

#### CAUTION

Destruction of the inverter!

• Never mix up the phases with PE or N.

#### Prepare the connection cable for the AC voltage

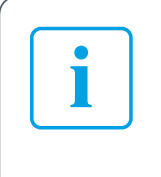

Dimensioning the wire cross section is the responsibility of the electrician and depends on the cable length and installation situation.

- Min. cross section 4 mm<sup>2</sup>
- Max. cross section 16 mm<sup>2</sup>
- 1. Secure the three-phase AC voltage connection lines accordingly; see "Technical data" on page 44.
- 2. Strip 18 mm of insulation from the AC voltage connection lines and add wire-end sleeves.

#### Connection

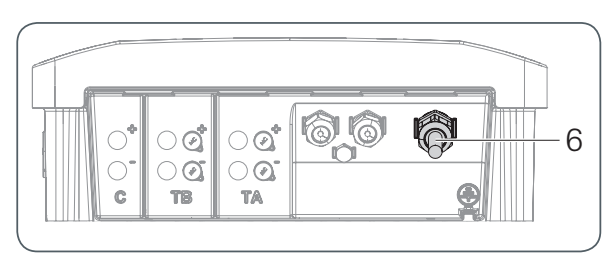

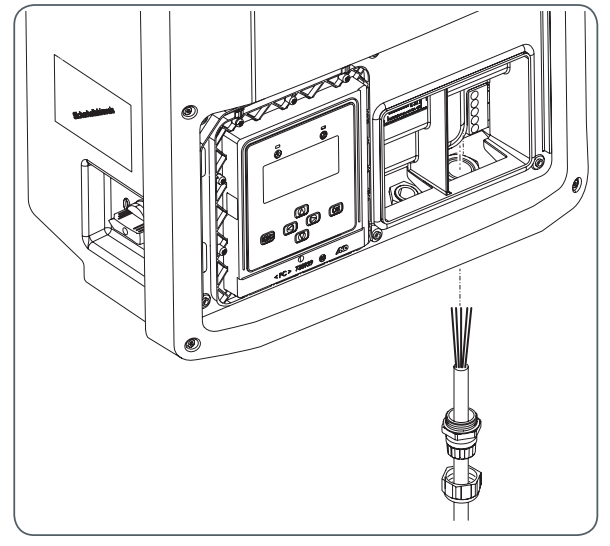

- Unfasten the AC screw connection (6) with seal from the underside of the inverter.
- 2. Direct the prepared AC voltage connection line through the AC screw connection and seal.
- 3. Feed the AC voltage connection line into the housing from below.
- 4. Tighten the AC screw connection.

5. Connect the AC voltage connection line in the inverter. To do so, insert the prepared wires in the terminal board.

| Terminal | Assignment           |
|----------|----------------------|
| L1       | phase 1              |
| L2       | phase 2              |
| L3       | phase 3              |
| Ν        | neutral conductor    |
| PE       | protective conductor |

#### 3.4.3 Connect DC voltage

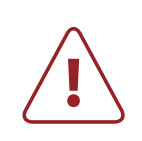

#### DANGER

Risk of death due to high DC voltage! As soon as the sun shines, voltage is applied to the PV modules.

- Before connecting the inverter, check whether voltage is applied to the generator's DC voltage connection.
- Before connecting the inverter, check whether the polarity of the DC voltage is correct.
- If voltage is applied, wear insulating protective clothing and face protection.
- Ensure that the cable plug has engaged completely with the socket.
- Detach the DC voltage cable only if the inverter is not in operation.
- Make sure that the DC isolator or a central isolation device can be accessed freely.
- ► Do not earth PV modules. The inverter does not have a transformer.

#### CAUTION

Damage to property!

- ► Use only the original DC voltage Multi-Contact MC4 cable plug.
- Only connect PV modules that meet the requirements of IEC 61730 class A.
- Ensure that the max. DC voltage permitted is not exceeded.
- Ensure that the max. direct current permitted per string is not exceeded.
- If national provisions require an external disconnect device, one disconnect must be installed for TA and one for TB.

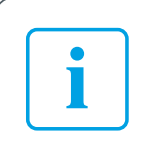

Connection C is not used.

#### Connection

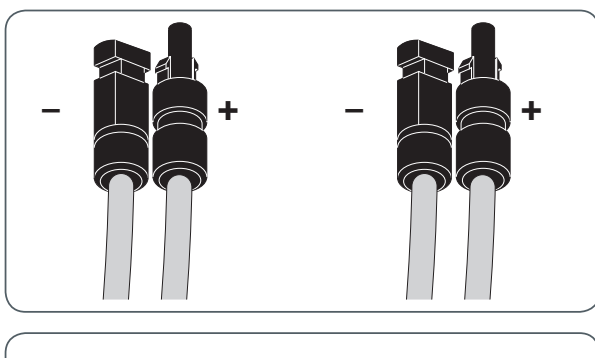

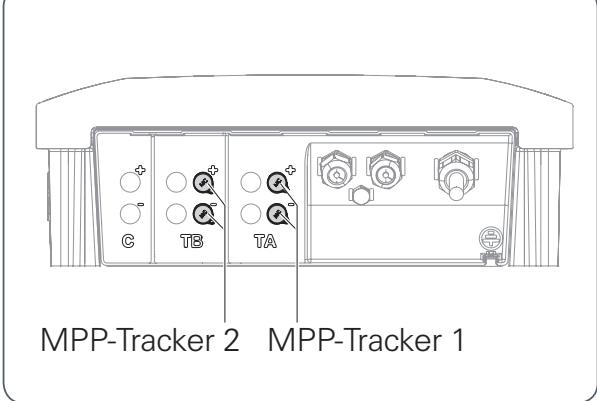

Connection example

- Furnish the DC voltage cable for every string with original Multi-Contact MC4 plugs. Make sure that the polarity is correct here.
- 2. Remove protective caps from the required DC connections.
- 3. Insertprepared DC voltage connectors in the DC connections, ensuring that the plugs lock in place correctly.
- 4. To ensure the type of protection, place protective caps on unused plug connectors.

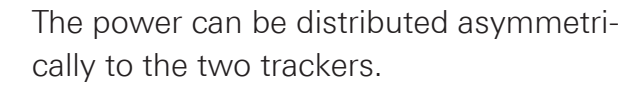

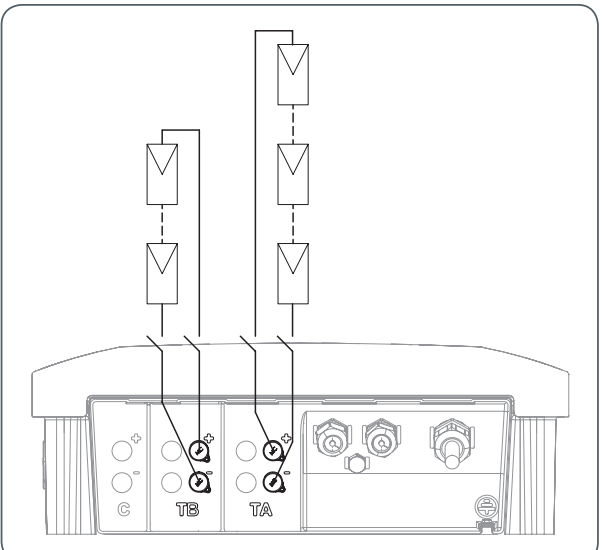

The two MPP trackers TA and TB must not be connected in parallel.

#### 3.4.4 Connecting to the PLATINUM<sup>®</sup> network (EIA 485)

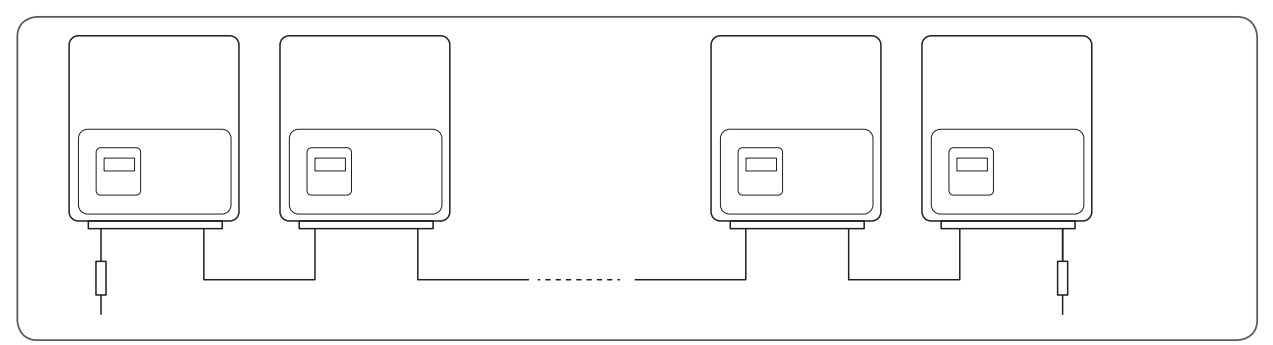

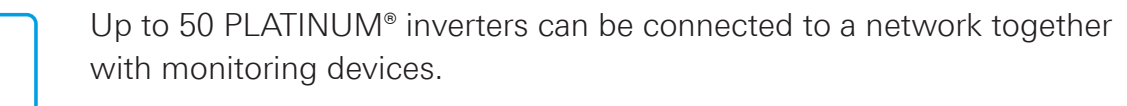

#### Network cable

 CAT-5 cable with twisted wires and shielding, with prefabricated RJ45 plugs (Pin 3 = B and Pin 6 = A)

– or –

• Twisted wire pair of a CAT-5 cable

#### Connection

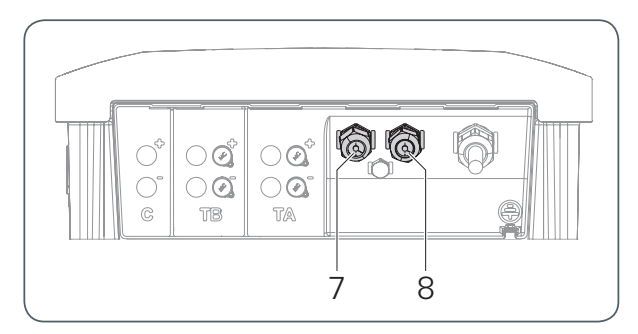

 Unfasten the network screw connections (7) and (8) with seal from the underside of the inverter.

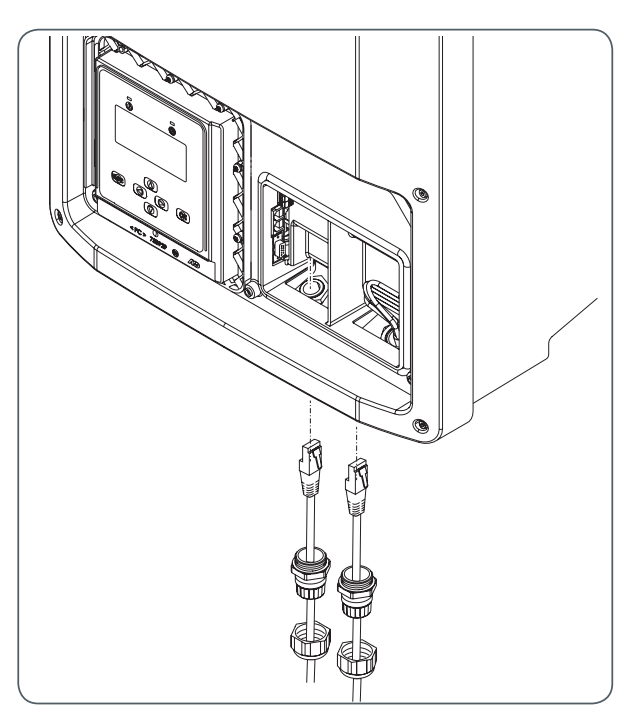

- 2. Direct the network cable through the screw connection and seal.
- Feed the network cable into the housing from below.
   Incoming cable: left
  - Outgoing cable: right
- 4. Tighten the network screw connections.

- 5. Connect the network cables in the inverter.

#### CAT-5 cable with RJ45 plug

- Incoming cable: socket 1
- Outgoing cable: socket 2

#### CAT-5 cable with 2 twisted wires

- Incoming cables: Cable A: Terminal 2 Cable B: Terminal 1
- Outgoing cables: Cable A: Terminal 4 Cable B: Terminal 3
- → Ensure that signal lines A and B are not connected incorrectly.

#### Termination

An integrated terminating resistor can be activated at both open ends of the network (at the first and last inverters).

Terminating ensures that the network functions correctly.

Always terminate on socket 1.

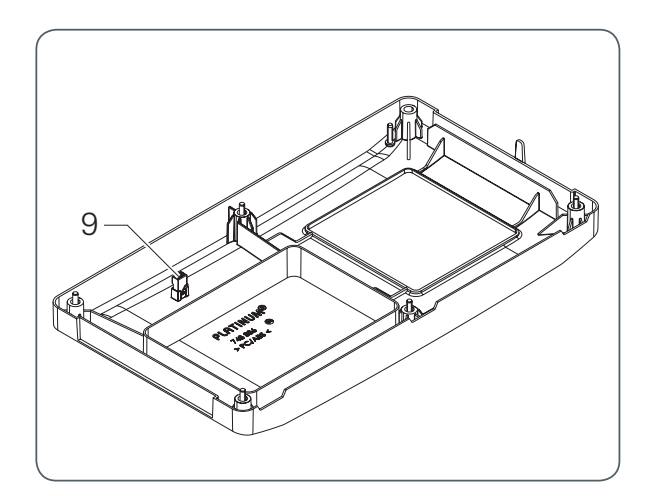

- 1. Remove the terminating plug (9) from the service cover.
- 2. Activate termination. To do so, connect the terminating connector to socket 1 on the first and last participant in the network.

#### 3.4.5 Final tasks

→ Secure the service cover on the inverter with six screws.

# 4 Initial operation

## 4.1 Switch on

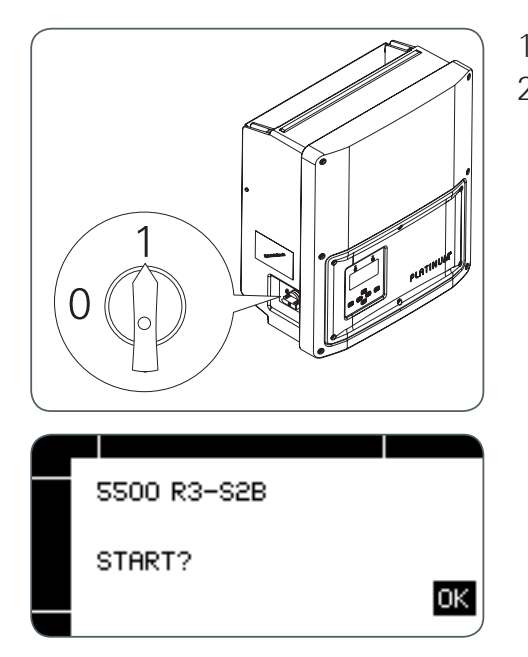

- 1. Switch on mains voltage supply (safety).
- 2. Switch on DC voltage via the DC isolator on the left side of the inverter.

The inverter type appears in the display along with the prompt START?.

## 4.2 Initial operation

| i | <ul> <li>To transfer all settings correctly, initial operation must be conducted<br/>in full once.</li> <li>When installing several inverters that are linked with each other via<br/>the PLATINUM® network (EIA485), initial operation can be performed<br/>on any inverter (master programming). For this to be possible, all<br/>inverters in the network must be switched on.</li> <li>The inverter automatically transfers the setting values to the other<br/>inverters via the PLATINUM® network (EIA485).</li> <li>Every inverter is allocated a number automatically during initial opera-<br/>tion. This number can be changed and freely assigned in a further<br/>step.</li> </ul> |
|---|----------------------------------------------------------------------------------------------------|
|   | <ul> <li>The inverters on which no data is entered display different screen content depending on the menu. If data cannot be entered, the inverter displays the start screen.</li> <li>During initial operation, all inverters connected to the PLATINUM<sup>®</sup> network are blocked.</li> </ul>                                                                                                    |
|   |                                                                                                    |

## 4.3 Initial operation menu

#### 4.3.1 Overview

The initial operation menu distinguishes between the initial operation of a device in a new PLATINUM<sup>®</sup> network to be configured and modifications to an existing PLATINUM<sup>®</sup> network (exchange inverter, new configuration).

| Initial operation    | Exchange inverter/new configuration |
|----------------------|-------------------------------------|
| Start                | Start                               |
| Language             | Language                            |
| Network scan         | Network scan                        |
| Change device number | Exchange inverter                   |
|                      | Reassign numbers                    |
| Country code *       | Country code *                      |
| Date                 | Date                                |
| Time                 | Time                                |

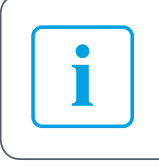

\* The country code can only be changed four hours after initial operation and feed-in starts. This menu will not be displayed later.

#### 4.3.2 Description of the initial operation menu

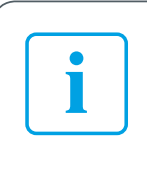

Changing the date and time can cause saved data to be overwritten or lead to gaps in data logging. During initial operation, the date and time must be entered correctly once.

| Initial operation menu                             |                                                                                                    |  |  |
|----------------------------------------------------|----------------------------------------------------------------------------------------------------|--|--|
| Start                                              | Confirm prompt with OK.                                                                                                    |  |  |
| Language                                           | Select the language required using the $\mathbf{\nabla}/\mathbf{A}$ buttons and confirm with OK.                                                                                                    |  |  |
| Network scan                                       | <ul> <li>The inverter scans the PLATINUM<sup>®</sup> network connected and then displays the number of participants and inverters in the network.</li> <li>If the number of participants and inverters is correct, confirm with OK.</li> <li>If the number of participants and inverters displayed is not correct: <ul> <li>Check the wiring.</li> <li>Select REPEAT using the </li> <li>buttons and confirm with OK.</li> </ul> </li> <li>The inverter recognises only those network participants that are correctly connected via the PLATINUM<sup>®</sup> network.</li> </ul> |  |  |
| Change de-<br>vice number<br>/ reassign<br>numbers | During initial operation, the inverter numbers are assigned auto-<br>matically in the network.                                                                                                    |  |  |

 If the numbers set automatically are to be retained, confirm with NO and continue to the next menu option. The automatic numbers for all inverters in the network are transferred.

Change de-If different numbering is required, choose YES using the  $\triangleleft/\triangleright$ vice number buttons and choose OK to open the menu for changing device / reassign numbers. The following screen appears on all inverters in the numbers network.

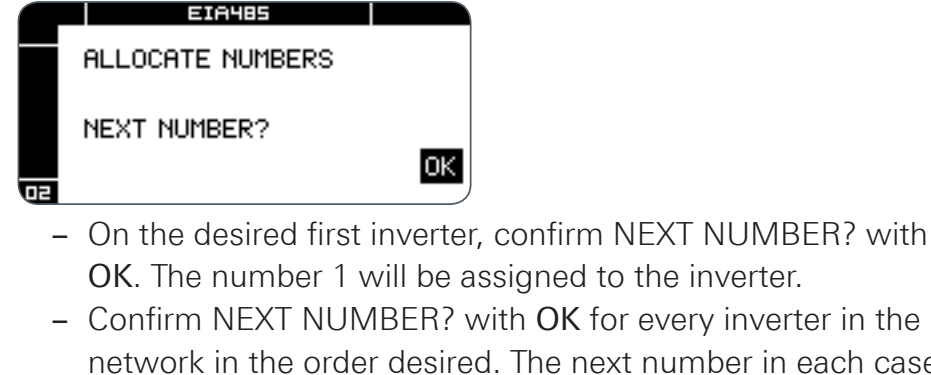

network in the order desired. The next number in each case will be assigned to the inverter.

#### Exchange This menu option appears only if a new inverter is detected in inverter an existing network. In this case, the numbers of the inverters replaced can be used.

This must be configured on every inverter replaced.

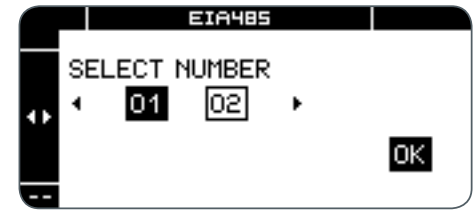

- If the number displayed (of the inverter replaced) is to be used, confirm with YES and continue to the next menu.
- If different numbering is required, choose NO using the ◀/▶ buttons and choose OK to open the menu for changing device numbers.

| Country cod | <ul> <li>e Select the country required using the V/▲ buttons and confirm with OK.</li> <li>Further settings may be required depending on the country. These settings depend on the grid operator.</li> <li>The country code is automatically applied to all network participants.</li> </ul> |
|-------------|----------------------------------------------------------------------------------------------------|
| Date        | <ul> <li>Enter the current date.</li> <li>Use the ▼/▲ buttons to set the digits.</li> <li>Use the ◀/ ► buttons to continue to the next digit.</li> <li>Choose OK to confirm the date entered.</li> </ul>                                                                                     |
| Time        | <ul> <li>Enter the current time.</li> <li>Use the ▼/▲ buttons to set the digits.</li> <li>Use the ◀/▶ buttons to continue to the next digit.</li> <li>Choose OK to confirm the time entered.</li> <li>The date and time are automatically applied to all network participants.</li> </ul>    |
|             | The date and time must be confirmed with <b>OK</b> , otherwise initial opera-<br>ion cannot be completed.                                                                                                    |

Once the date and time have been entered, the TIME SETTINGS screen appears; see "Settings menu" in page 31.

# 5 Operation

## 5.1 Display

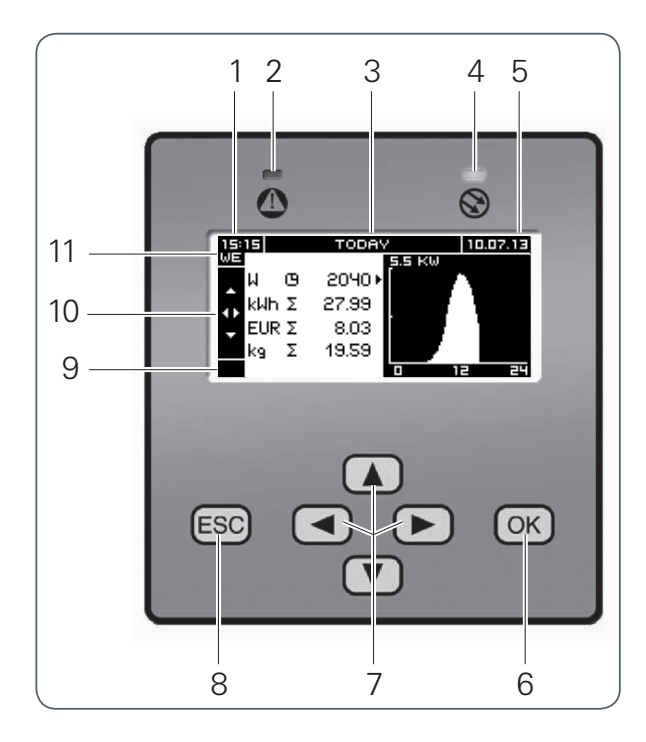

- (1) Time in 24-hour format
- (2) Alarm LED (red)
- (3) Title of the current screen
- (4) Operation LED (green)
- (5) Date
- (6) OK button
- (7) Navigation buttons
- (8) ESC button
- (9) Inverter number
- (10) Scroll arrows (vertical and horizontal)
- (11) Week day

The scroll arrows show which navigation buttons can be used to navigate on the current screen.

#### Meaning of the LEDs

| Alarm LED (2)          |                                                  |
|------------------------|--------------------------------------------------|
| LED off                | <ul> <li>Normal operation</li> </ul>             |
| LED flashes            | <ul> <li>Error</li> </ul>                        |
| Operation LED (4)      |                                                  |
| LED lit up             | <ul> <li>Feed-in mode</li> </ul>                 |
| LED flashes            | <ul> <li>Preparation for feed-in</li> </ul>      |
| LED off                | <ul> <li>Inverter not in feed-in mode</li> </ul> |
| Both LEDs flash at sam | e time                                           |

The inverter is running a network scan or making parameter settings.

# 5.2 Operation display

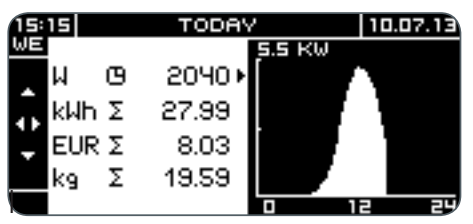

During normal operation, the operating mode is displayed. The power data is shown in a table and graph. In this way, the operation display provides an overview of the feed-in process and the yield of the PV system.

#### 5.2.1 Navigating in the TODAY operation display

- ✓/▲ buttons Switch between screen 1 and 2 (TODAY) and ACTUAL operation display.
   ✓/ ► buttons Switch between time periods (TODAY)
  - or between ACTUAL 1 and ACTUAL 2

#### 5.2.2 TODAY operation display

The TODAY operation display is divided between two screens that can be displayed for different time periods.

#### Screen 1: Absolute power data

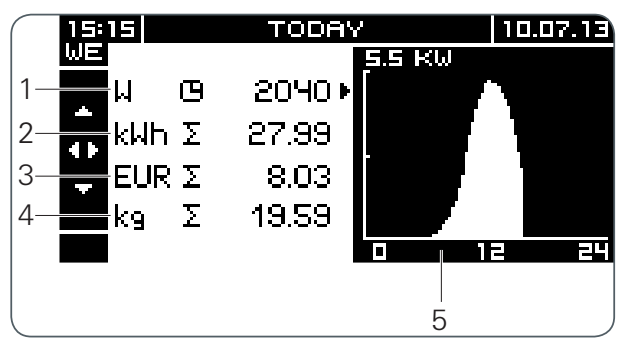

- (1) Current power
- (2) Total energy fed in today
- (3) Total feed-in rebate generated today
- (4) Total CO<sub>2</sub> saved today
- (5) Feed-in progress today

Screen 2: Standardised power data (if configured)

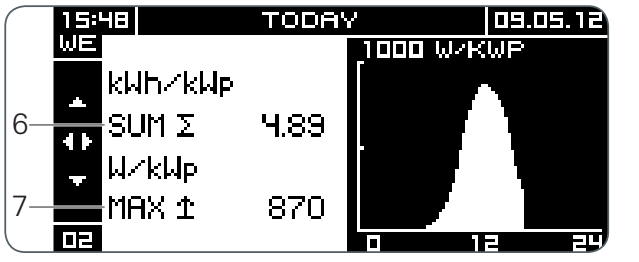

- (6) Standardised yield generated for the period displayed; in the example: yield generated today
- (7) Maximum standardised power achieved today

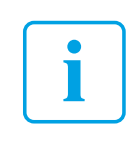

The values displayed by the inverter may differ from those displayed on calibrated electricity meters.

#### Display of other time periods

The inverter stores the power data for the total operating time. The following periods can be displayed:

- Today
- Current week
- Current month
- Current year
- Since initial operation

- Yesterday
- Previous week
- Previous month
- Previous year

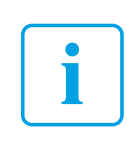

Standardised power data can only be displayed for the periods "Today", "Yesterday" and "Since initial operation".

#### Differing display in other time periods

- The current power value (W ⊕) is only displayed for the TODAY period and if energy is currently being fed in. In all other periods, and when energy is not being fed in, the maximum value (W ↑) is displayed.
- Feed-in rebate >999,000 is displayed exponentially.
  - Example: EUR 1,234,567 is displayed as 1.234E6 (=1.234 x 10<sup>6</sup>)
- The progress of the power feed-in is only displayed for the TODAY and YESTERDAY periods. In all other periods, the energy fed in is displayed for each time interval.
  - Each day is represented by one bar in the weekly display (Mon. Sun.).
  - Each day is represented by one bar in the monthly display (1st 31st).
  - Each month is represented by one bar in the yearly display (Jan. Dec.).

#### 5.2.3 ACTUAL operation display

The ACTUAL operation display is divided between two screens.

#### Screen 1: AC side

| 15:21<br>WE |    | ACT  | JAL  | 10.07.13 |
|-------------|----|------|------|----------|
|             | AC | L1   | L2   | L3       |
| î.          | U  | 230V | 230V | 230V     |
| 7           | Ι  | 2.7A | 2.7A | 2.7A     |
| Ľ           | Р  | 622W | 622W | 622W     |
|             |    |      |      | )        |

The three phases of the AC side are displayed.

#### Screen 2: DC side

| 14:42 <br>WE |    | ACT   | UAL   | 10.07.13 |
|--------------|----|-------|-------|----------|
|              | DC | TA    | тв    |          |
| î.           | υ  | 498V  | 499V  |          |
| 2            | I  | 2.6A  | 2.5A  |          |
|              | Р  | 1294W | 1247W |          |
|              |    |       |       |          |

The inputs TA and TB of the DC side are displayed.

# 5.3 Isolate from generator field (DC isolator)

The DC isolator on the left side of the inverter enables the solar generator to be switched on and off.

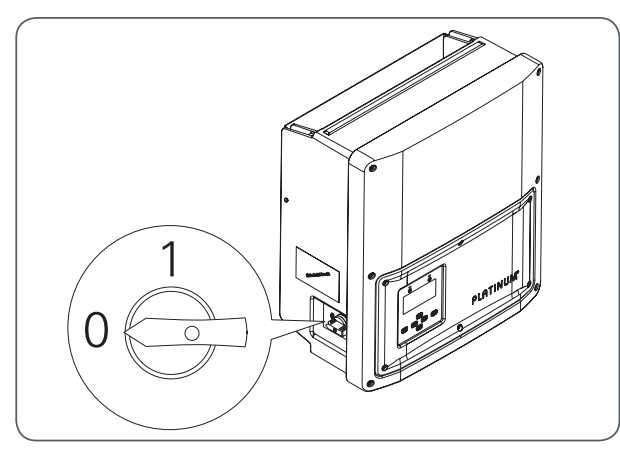

Position 0: Solar generator switched off Position 1: Solar generator switched on

- PLATINUM<sup>®</sup> recommends activating the DC isolator once a year to prevent the contacts from fusing together.
- PLATINUM<sup>®</sup> recommends switching off the mains voltage (AC) before switching off the DC isolator to minimise wear to the contacts.

# 6 Menu

## 6.1 Operate and navigate in the menu

#### 6.1.1 Call up menu

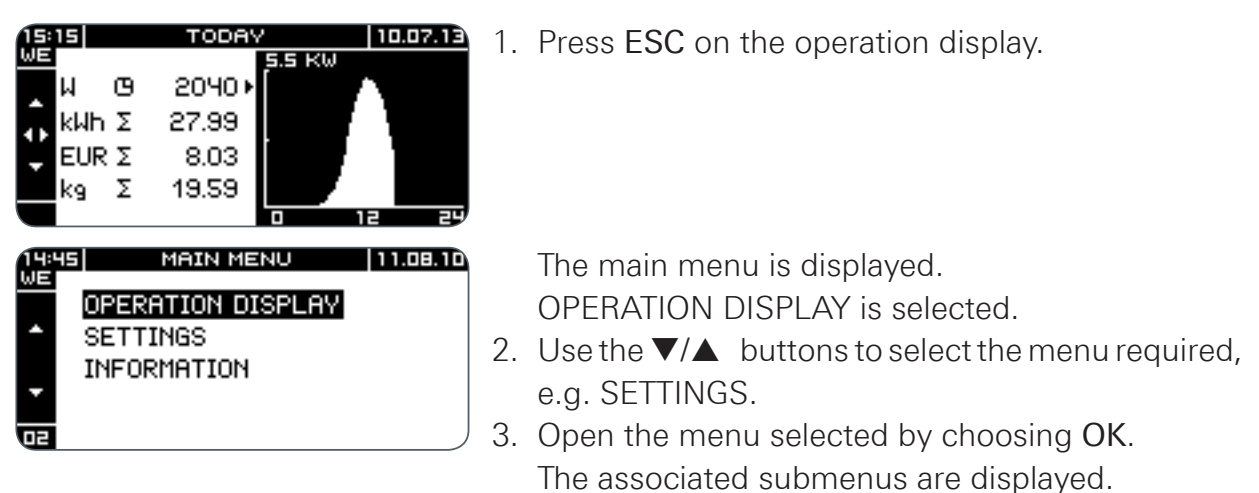

#### 6.1.2 Menu operation

The scroll arrows available in the current menu are shown in the black bar on the left.

| Button | Meaning                                                                                                    |
|--------|----------------------------------------------------------------------------------------------------|
| ▼/▲    | <ul><li>Select from a list</li><li>If entering information: increase/decrease value</li></ul>                                                                                                |
| ◀/►    | <ul> <li>Switch between alternatives, e.g. YES/NO, BACK/SELECT</li> <li>To the next/previous/superordinate parameter</li> <li>If entering information: to the next/previous digit</li> </ul> |
| ESC    | <ul> <li>Back to the main menu without making changes</li> </ul>                                                                                                    |
| ОК     | <ul><li>Select setting and back to the main menu</li><li>Open selected submenu</li></ul>                                                                                                    |

# 6.2 Menu tree

| Operation<br>display | See "Display" in page 25 |                                   |                                        |
|----------------------|--------------------------|-----------------------------------|----------------------------------------|
|                      |                          |                                   |                                        |
| Settings             | Time settings            | Date / time                       |                                        |
|                      |                          | Date format                       | DD-MM-YYYY, MM-DD-<br>YYYY, YYYY-MM-DD |
|                      |                          | Daylight saving                   | Manually, automatically                |
|                      | Language                 | Deutsch, English, Ita<br>Français | aliano, Español, Nederlands,           |
|                      | Alarm volume             | 03                                |                                        |
|                      | LCD                      | Contrast                          | 0 63                                   |
|                      |                          | Brightness                        | 09                                     |
|                      | Rebate                   |                                   |                                        |
|                      | System                   |                                   |                                        |
|                      | Plant size               |                                   |                                        |
|                      | Standardisation          |                                   |                                        |
|                      | Meter 2                  |                                   |                                        |
| Information          | Operating data           |                                   |                                        |
|                      | System data              |                                   |                                        |
|                      | Inverter type            |                                   |                                        |
|                      | Inverter version         |                                   |                                        |

i

The menu options are described in tables below.

# 6.3 Settings menu

| Time settings                                                      |                                                                                                    |                                                                                                    |
|--------------------------------------------------------------------|----------------------------------------------------------------------------------------------------|----------------------------------------------------------------------------------------------------|
| Date / time                                                        | <ul> <li>Enter date and time in the format shown.</li> <li>If changing to daylight savings time manually, the following prompt appears: DAYLIGHT SAVING YES/NO.</li> <li>YES One hour is added to the time set.</li> <li>NO The time already set is used.</li> <li>Before the new values are selected, a security prompt is shown.</li> </ul> |                                                                                                    |
| Date format                                                        | <ul> <li>Select date form</li> <li>Possible date form</li> </ul>                                                                                                    | at.<br>ats: DD-MM-YYYY, MM-DD-YYYY, YYYY-MM-DD                                                                                                    |
| Daylight sav-<br>ing                                               | MANUALLY                                                                                                    | Switch to daylight saving/wintertime manually.<br>When the date and time are next entered, the<br>DAYLIGHT SAVING YES/NO prompt appears.<br>Automatic switch to daylight saving/wintertime<br>according to the country set |
| i                                                                  | <ul> <li>Changing the date and time can cause saved data to be over-<br/>written or lead to gaps in data logging.</li> <li>The inverter transfers the time settings to all network partici-<br/>pants automatically.</li> </ul>                                                                                                    |                                                                                                    |
| Language                                                           |                                                                                                    |                                                                                                    |
| German<br>English<br>Italiano<br>Español<br>Nederlands<br>Français | <ul> <li>Select the language required.</li> <li>The inverter transfers the language set to all network participants automatically.</li> </ul>                                                                                                    |                                                                                                    |
| Volume                                                             |                                                                                                    |                                                                                                    |
| 0 3                                                                | <ul> <li>Set the alarm vo</li> <li>Possible values: 0</li> <li>Factory setting: 0 (</li> </ul>                                                                                                    | lume for the built-in buzzer on this inverter.<br>3<br>alarm off)                                                                                                    |

| LCD             |                                                                                                    |
|-----------------|----------------------------------------------------------------------------------------------------|
| Contrast        | <ul> <li>Set the display contrast.</li> <li>Possible values: 0 63</li> </ul>                                                                                                    |
| Brightness      | <ul> <li>Set the display brightness.</li> <li>Possible values: 0 9</li> </ul>                                                                                                   |
| Feed-in rebate  |                                                                                                    |
| Currency        | <ul> <li>Enter currency of the country, max. three characters.</li> </ul>                                                                                                    |
| Value / kWh     | <ul> <li>Enter rebate per fed-in kWh in the format shown.</li> </ul>                                                                                                    |
| System          |                                                                                                    |
| Name            | <ul> <li>Assign the system (network with several inverters) one name<br/>(max. 18 characters).</li> </ul>                                                                       |
| Description     | <ul> <li>Specify the system further by means of a description<br/>(max. 18 characters).</li> </ul>                                                                              |
| Plant size      |                                                                                                    |
| Power system    | <ul> <li>Enter the installed power in the entire plant.</li> <li>A security prompt appears: "System size"</li> </ul>                                                            |
| Standardisation |                                                                                                    |
| kWpeak          | <ul> <li>Enter the max. power of the PV modules connected to this<br/>inverter in kW.</li> <li>This provides a reference value to assess the power of the PV system.</li> </ul> |
| Meter 2         |                                                                                                    |
|                 | Meter 2 counts the energy fed in since the last reset.                                                                                                    |
| Back            | Do not reset meter 2.                                                                                                    |
| Reset           | Reset meter 2.                                                                                                    |

## 6.4 Information menu

The Information menu offers the following info screens:

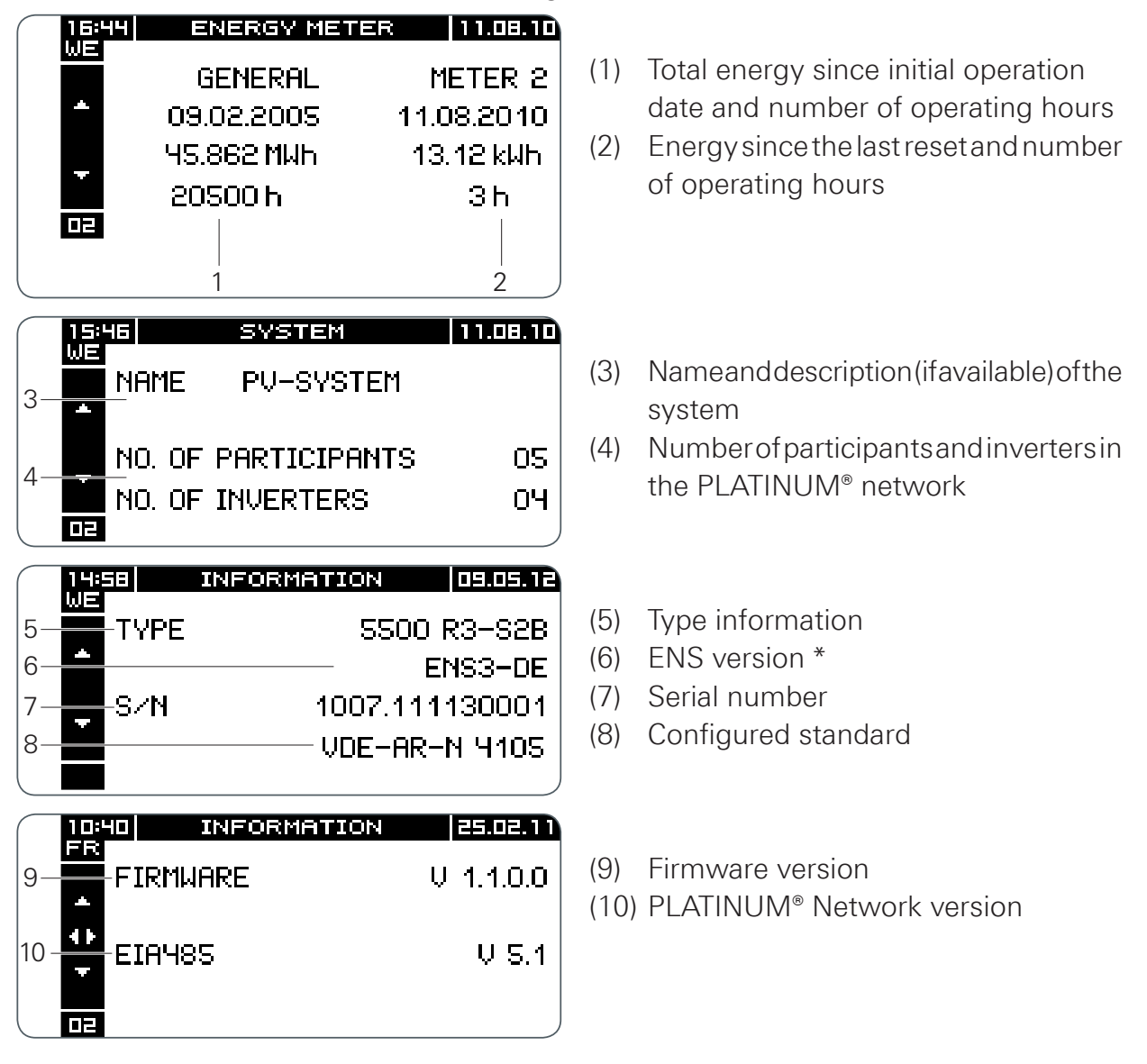

\* ENS = Device for monitoring the network with allocated control elements

# 6.5 Service menu

#### 6.5.1 Call up service menu

- 1. Call up the main menu with the ESC button.
- 2. Select the Settings menu with the  $\blacktriangle/\nabla$  buttons and confirm with OK.
- 3. Hold both the ◀ and ► buttons down together for around three seconds. The service menu is displayed and the Event list menu option is selected.
- 4. Select the menu required using the  $\blacktriangle/\nabla$  buttons.

| (                 |                                            |
|-------------------|--------------------------------------------|
| Event list        | See section 8.2                            |
| Parameters        | See section                                |
| Initial op. date  | Show initial operation date                |
| Energy meter      | Show energy fed in since initial operation |
| New configuration | See section 4.3                            |
| MPP mode          | See section 6.5.4                          |
| Grid support      | See section 6.5.5                          |
| Power reduction * | See section 6.5.6                          |

#### 6.5.2 Overview of the service menu

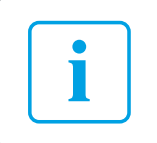

\* This menu can only be changed for a period of 4 hours after initial configuration.

#### 6.5.3 Parameters service menu

In some supply areas, the values for supply voltage and frequency sometimes or always differ from the factory settings. PLATINUM<sup>®</sup> inverters can be adapted to these values. For more information, contact the PLATINUM<sup>®</sup> service.

The Parameters service menu shows the parameters set, the country code and the valid guidelines. The parameters are structured in several levels, with the specific value displayed on the lowest level.

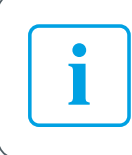

Parameters can only be modified by certified persons with the PLATINUM<sup>®</sup> service tool.

#### Example: Parameter 1007 VoltMon (voltage monitoring)

| 14;21<br>TU<br>▲ 10<br>▲ 10<br>▼ 10<br>▼ 10     | PARAMETER 10.05.11<br>DOS FregMon<br>DO6 AntiIslandingMon<br>DO7 VoltMon<br>DO8 PhaseShiFtMon | Parameter 1007                                                                                                    |
|-------------------------------------------------|-----------------------------------------------------------------------------------------------|----------------------------------------------------------------------------------------------------|
|                                                 | PARAMETER 10.05.11<br>007 VoltMon<br>107.0 Limit<br>107.1 TripTime                            | Parameter 1007 <ul> <li>with submenus 1007.0 and 1007.1</li> </ul>                                                         |
| 19825<br>TU<br>10<br>10<br>10<br>10<br>28<br>02 | PARAMETER 10.05.11<br>007 VoltMon<br>007.0 Limit<br>007.0.0 U1_Max<br>84.5 V                  | <ul> <li>Parameter 1007</li> <li>with submenus 1007.0 and 1007.0.0</li> <li>with the current value for 1007.0.0</li> </ul> |

#### 6.5.4 MPP-Mode service menu

| MPP mode    |                                                                                                    |
|-------------|----------------------------------------------------------------------------------------------------|
| Default     | <ul> <li>Default MPP mode for free module surface</li> </ul>                                                                   |
| Shadow mode | <ul> <li>For systems with shadowing (e.g. through trees), the MPP area<br/>is frequently subject to complete scans.</li> </ul> |
|             |                                                                                                    |

| i | <ul> <li>Shaded systems should also be run initially in the MPP mode NOR-MAL.</li> <li>In the MPP SHADOW mode, the ideal yield may not be achieved because only a low level is fed in during the MPP search.</li> </ul> |
|---|----------------------------------------------------------------------------------------------------|
|   |                                                                                                    |

| Grid support      |                                                                                                    |                                                                                                    |
|-------------------|----------------------------------------------------------------------------------------------------|----------------------------------------------------------------------------------------------------|
| Remote            | In this setting, grid support is set by a remote device (e.g. PLATI-<br>NUM® WebMaster).                                             |                                                                                                    |
| Cosine Phi        | Enter cosine phi.<br>• Cosine Phi<br>• Type<br>• Phi                                                                                 | 0.707 1<br>Capacitive (over-excited), inductive (under-<br>excited)<br>Associated angle                 |
| Reactive<br>power | <ul><li>Enter the reactive</li><li>% P_Nom</li><li>Type</li><li>Reactive power</li></ul>                                             | power.<br>0 50<br>Capacitive (over-excited), inductive (under-<br>excited)<br>Associated reactive power |
| Cosine Phi(P)     | In this setting, cosine phi is configured according to the specifica-<br>tions defined in the PLATINUM® inverter.                    |                                                                                                    |
| Q(U)              | <ul><li>Mains voltage-dependent reactive power regulation</li><li>102.0% is typical.</li></ul>                                       |                                                                                                    |
| Q(U) hysteresis   | Q(U) closed-loop control according to the curve saved in the inverter. The curve can be parametrised via the PLATINUM® service tool. |                                                                                                    |

#### 6.5.5 Grid Support service menu

#### 6.5.6 Power Reduction service menu

| Power reduction |                                                                     |  |  |
|-----------------|---------------------------------------------------------------------|--|--|
| Maximum         | Enter the maximum power for this inverter according to the specifi- |  |  |
| power           | cations of the network operator.                                    |  |  |

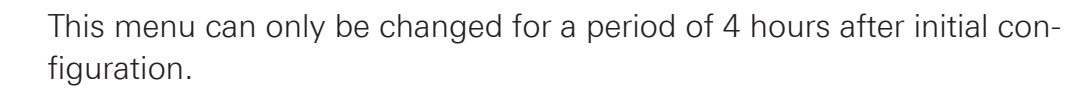

i

# 7 Maintenance and cleaning

### DANGER

Risk of death due to electric shock!

 Only allow inverters to be opened by the PLATINUM<sup>®</sup> service or by service partners authorised by PLATINUM<sup>®</sup>.

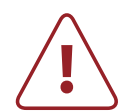

#### DANGER

Risk of death due to high DC and AC voltages!

- Wear insulating protective clothing and face protection.
- Maintenance and cleaning is to be performed only by trained specialist personnel.

The trained specialist personnel must be granted permission by the energy provider responsible.

Before every maintenance or cleaning task:

- Switch off mains voltage supply (safety).
- ▶ Set the switch knob of the DC isolator to 0.
- ▶ Wait at least 40 minutes until the capacitors are discharged.
- Make sure that no voltage is applied to the DC cables.

# 7.1 Maintenance

The inverter is maintenance-free.

# 7.2 Cleaning

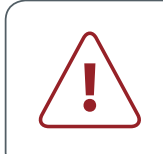

CAUTION

Destruction of the inverter!

• The inverters must not be cleaned with a steam cleaner.

To ensure cooling, clean the ventilation slots regularly with

- a vacuum cleaner
- soft brush
- pressured air

Installation and user guide PLATINUM® inverter 5500 R3-S2, 7000 R3-S2, 8000 R3-S2, 9000 R3-S2

# 8 Errors and troubleshooting

## 8.1 Error display

Three different types of error are displayed on the inverter:

- Serious errors
- Blocking errors
- Non-blocking errors

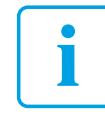

As long as an error is displayed, the event list can be called up by pressing the  $\blacktriangleright$  button; see page 40.

#### 8.1.1 Serious errors

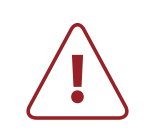

#### WARNING

Destruction of the inverter due to serious error!

- Switch off AC voltage.
- Switch off DC voltage: set the DC isolator to 0.
- ► Inform the PLATINUM<sup>®</sup> service. Have the error code and serial number to hand.

#### Example of a serious error

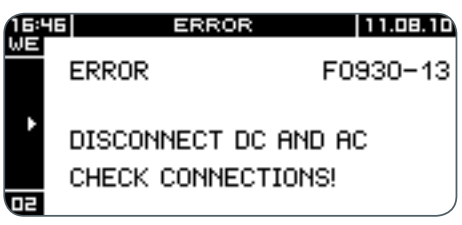

When a serious error is displayed:

- 1. Follow the instructions on the inverter.
- To exit the error display, press the ► button. The event list is displayed.
- 3. Exit the event list by pressing the ESC button.

#### 8.1.2 Blocking errors

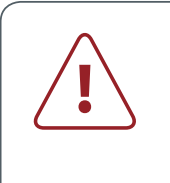

DANGER

Risk of death due to electric shock!

 Blocking errors are only to be rectified by service partners authorised by PLATINUM<sup>®</sup>.

#### Example of a blocking error

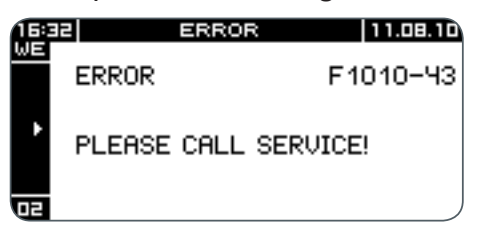

- The inverter is permanently switched off.
- The inverter raises a visual alarm (red LED flashes).
- The inverter raises an acoustic alarm.

When a blocking error is displayed:

- 1. Follow the instructions on the inverter.
- 2. To stop the acoustic alarm, press any button.
- To exit the error display, press the ► button. The event list is displayed.
- Exit the event list by pressing the ESC button.
   The initial operation screen is displayed. The red LED continues to flash as long as the error remains.

#### 8.1.3 Non-blocking errors and warnings

Non-blocking errors occur temporarily (e.g. overvoltage on the grid). The inverter switches off automatically and remains switched off until the cause of the error no longer exists. Once the error has been rectified, the inverter automatically reverts to normal operation.

#### Example of a non-blocking error

| 11.08.10 |
|----------|
| F2100-73 |
|          |
|          |
|          |

The red LED flashes at the same time as long as the error exists.

#### Stop alarm

- To exit the error display, press the ► button. The event list is displayed.
- 2. Exit the event list by pressing the ESC button.

## 8.2 Event list

The Event list in the service menu (see page 34) displays the last 200 events detected.

Structure of the event list

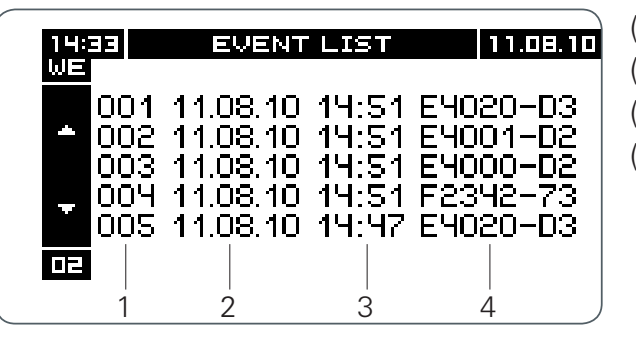

- (1) Sequential numbers
- (2) Date
- (3) Time
- (4) Error code

The complete event list can be downloaded from our website <u>www.platinum-nes.com</u>.
When making contact with the PLATINUM<sup>®</sup> service, have the serial number and event code to hand.
To exit the event list, press the ESC button.

| No.     | Meaning                                                  | Measure                                                                                                    |
|---------|----------------------------------------------------------|----------------------------------------------------------------------------------------------------|
| Serious | s errors                                                 |                                                                                                    |
| 900     | AC voltage too high                                      | <ul><li>Isolate inverter from the mains</li><li>Check AC connection</li></ul>                                                                                             |
| 910     | DC voltage too high                                      | <ul> <li>Isolate inverter from the mains</li> <li>Isolate inverter from DC connection</li> <li>Check inverter for damage</li> <li>Check the module connections</li> </ul> |
| 920     | DC connection has incorrect polarity                     | <ul><li>Set DC isolator to 0</li><li>Check DC connection</li></ul>                                                                                                    |
| 930     | Isolation error between<br>PV+ and earth / PV– and earth | <ul><li>Check isolation of PV modules</li><li>Check isolation of PV cables</li></ul>                                                                                      |

| No.              | Meaning                                                 | Measure                                                                                                    |
|------------------|---------------------------------------------------------|----------------------------------------------------------------------------------------------------|
| Blockin          | ig errors                                               |                                                                                                    |
| 1000<br><br>1020 | Blocking system error                                   | <ul> <li>Isolate the inverter from the mains and<br/>DC generator</li> <li>Put inverter back into operation</li> <li>If measures prove unsuccessful:</li> <li>Inform service</li> </ul>                               |
| 1060<br><br>1290 | Blocking system error                                   | <ul> <li>Isolate the inverter from the mains and<br/>DC generator</li> <li>Put inverter back into operation</li> <li>If measures prove unsuccessful:</li> <li>Inform service</li> </ul>                               |
| 1310<br><br>1990 | System error                                            | <ul> <li>Isolate the inverter from the mains and DC generator</li> <li>Put inverter back into operation</li> <li>If measures prove unsuccessful:</li> <li>Inform service</li> </ul>                                   |
| Non-bl           | ocking errors                                           |                                                                                                    |
| 2010             | Amplitude limit for feed-in phase exceeded or undershot | <ul> <li>Arrange for voltage amplitude of feed-<br/>in phase to be checked</li> </ul>                                                                                                    |
| 2020<br><br>2040 | Grid amplitude error phase-to-<br>phase voltage         | <ul> <li>Ensure that all safety devices are switched on</li> <li>Ensure that all three phases are connected</li> </ul>                                                                                                |
| 2080             | Network fault on feed-in phase<br>(voltage peak)        | <ul> <li>If this occurs frequently:</li> <li>Arrange for all contacts and safety devices to be checked, from the service connection to the inverter</li> <li>Arrange for the network quality to be checked</li> </ul> |
| No.              | Meaning                                                 | Measure                                                                                                    |
| 2100<br>2110     | Mains frequency limit exceeded or undershot             | <ul><li>If the inverter is supplied with emergency<br/>power from a different mains frequency:</li><li>No measures required</li></ul>                                                                                 |

| No.              | Meaning                                                                                           | Measure                                                      |  |  |
|------------------|---------------------------------------------------------------------------------------------------|--------------------------------------------------------------|--|--|
| 2120<br><br>2190 | Diagnosis support in service situation                                                            | <ul> <li>Inform service of error code if required</li> </ul> |  |  |
| 2200<br><br>2240 | Measured temperature too high                                                                     | <ul> <li>Check ventilation openings</li> </ul>               |  |  |
| 2300<br><br>2330 | Temperature sensor defective                                                                      | <ul> <li>Inform service</li> </ul>                           |  |  |
| 2340<br><br>2890 | Diagnosis support in service situation                                                            | <ul> <li>Inform service of error code if required</li> </ul> |  |  |
| 2900             | Subsequent error during net-<br>work fault or excess tempera-<br>ture                             | <ul> <li>No measures required</li> </ul>                     |  |  |
| 2910<br><br>2990 | Diagnosis support in service situation                                                            | <ul> <li>Inform service of error code if required</li> </ul> |  |  |
| Warnings         |                                                                                                   |                                                              |  |  |
| 3000<br><br>3990 | Diagnosis support in service<br>situation<br>The inverter stores the warning<br>in the event list | <ul> <li>Inform service of error code if required</li> </ul> |  |  |
| Information      |                                                                                                   |                                                              |  |  |
| 4000<br><br>4990 | Diagnosis support in service<br>situation<br>The inverter stores the warning<br>in the event list | <ul> <li>Inform service of error code if required</li> </ul> |  |  |

# 9 Technical data

| Input variables                                       | 5500 R3-S2                        |  |
|-------------------------------------------------------|-----------------------------------|--|
| Max. PV power                                         | 5,800 Wp                          |  |
| Max. DC power (cos $\varphi = 1$ )                    | 5,200 W                           |  |
| MPPT voltage range (MPPT1 / 2)                        | 150 – 720 V / 150 – 720 V         |  |
| Max. input voltage (per MPPT)                         | 900 V                             |  |
| Max. MPPT input current (MPPT1 / 2)                   | 9,5 A / 9,5 A                     |  |
| Number of string inputs (MPPT1 / 2)                   | 1/1                               |  |
| Number of MPP trackers                                | 2                                 |  |
| Short circuit current (MPPT1 / 2)                     | 14 A / 14 A                       |  |
| Reverse voltage protection / earth fault monitoring   | Isolation control                 |  |
| Output variables                                      | 5500 R3 -S2                       |  |
| Nominal power ( $\cos \varphi = 1$ )                  | 5,000 W                           |  |
| Nominal current                                       | 3 x 7.2 A                         |  |
| Max. apparent power                                   | 5,600 VA                          |  |
| Max. AC current                                       | 3 × 9,9 A                         |  |
| Fuse protection on the AC side                        | 3 x 16 A                          |  |
| Min. start power                                      | 20 W                              |  |
| Mains voltage                                         | 3 AC 230 V / 400 V + N (+/- 20 %) |  |
| Mains frequency                                       | 50 Hz (+/- 5 %)                   |  |
| Feed-in/monitoring phases                             | 3 feed-in / monitoring phases     |  |
| Max. network impedance permitted (Z <sub>max</sub> )  | _                                 |  |
| Standby consumption                                   | 1 W                               |  |
| Short-circuit strength / earth fault monitoring (AFI) | Yes                               |  |
| Power factor ( $\cos \phi$ )                          | 0.7 ind 0.7 cap                   |  |
| Max. short circuit current (max. duration: 5 ms)      | 120 A                             |  |
| Inrush current                                        | 4 A                               |  |
| Ground fault monitoring                               | RCD                               |  |
| Efficiency                                            | 5500 R3 -S2                       |  |
| Max efficiency                                        | 00 50/                            |  |
| Max. emelency                                         | 98.5%                             |  |
| EU efficiency rate                                    | 98.5%<br>98.1%                    |  |

| 7000 R3 -S2 | 8000 R3 -S2                      | 9000 R3 -S2 |
|-------------|----------------------------------|-------------|
| 6,900 Wp    | 8,000 Wp                         | 9,000 Wp    |
| 6,200 W     | 7,200 W                          | 8,300 W     |
|             | 150 – 720 V / 150 – 720 V        |             |
|             | 900 V                            |             |
|             | 9,5 A / 9,5 A                    |             |
|             | 1/1                              |             |
|             | 2                                |             |
|             | 14 A / 14 A                      |             |
|             | Isolation control                |             |
| 7000 R3 -S2 | 8000 R3 -S2                      | 9000 R3 -S2 |
| 6,000 W     | 7,000 W                          | 8,000 W     |
| 3 x 8.7 A   | 3 × 10.1 A                       | 3 x 11.6 A  |
| 6,700 VA    | 7,800 VA                         | 8,900 VA    |
| 3 x 11.9 A  | 3 x 13 A                         | 3 x 13.1 A  |
|             | 3 × 16 A                         |             |
|             | 20 W                             |             |
|             | 3 AC 230 V / 400 V + N (+/- 20 9 | %)          |
|             | 50 Hz (+/- 5 %)                  |             |
|             | 3 feed-in / monitoring phases    |             |
| _           | _                                | 402 mΩ      |
|             | 1 W                              |             |
|             | Yes                              |             |
|             | 0.7 ind 0.7 cap                  |             |
|             | 120 A                            |             |
|             | 4 A                              |             |
|             | RCD                              |             |
| 7000 R3 -S2 | 8000 R3 -S2                      | 9000 R3 -S2 |
|             | 98.5%                            |             |
|             | 98.2%                            |             |
| 7000 R3-S2B | 8000 R3-S2B                      | 9000 R3-S2B |
|             |                                  |             |

Installation and user guide PLATINUM® inverter 5500 R3-S2, 7000 R3-S2, 8000 R3-S2, 9000 R3-S2

| Interfaces                                    | R3                                                                |  |
|-----------------------------------------------|-------------------------------------------------------------------|--|
| DC connection                                 | Multi-Contact MC4                                                 |  |
| DC isolation device                           | Switch integrated in inverter for isolation from generator field  |  |
| Reverse voltage protection (DC)               | Yes                                                               |  |
| AC connection                                 | Spring terminal                                                   |  |
| PLATINUM <sup>®</sup> network                 | EIA 485, 2 x RJ45 Western Modular, add. plug with screw terminals |  |
| Service interface                             | EIA 232, D-sub 9-pin socket                                       |  |
| Ambient conditions                            | R3                                                                |  |
| Operating temperature range                   | -20 °C to +60 °C                                                  |  |
| Max. temperature for rated power              | +45 °C                                                            |  |
| Storage temperature                           | -25 °C to +80 °C                                                  |  |
| Rel. Humidity                                 | 0% 95%                                                            |  |
| Protection class                              | IP66 in accordance with DIN EN 60529                              |  |
| Level of contamination                        | 2, external and internal use possible                             |  |
| Inverter data                                 | R3                                                                |  |
| Dimensions (H $\times$ W $\times$ D)          | 626 x 547 x 290 mm                                                |  |
| Weight                                        | 37 kg                                                             |  |
| Switching concept                             | Transformerless                                                   |  |
| Cooling concept                               | Convection cooling                                                |  |
| Protection class / overvoltage                | $1/T_{\mu\nu} = 2$                                                |  |
| protection                                    | 17 Type 3                                                         |  |
| protection<br>Overvoltage category            | DC-side: II; AC-side: III                                         |  |
| protectionOvervoltage categoryOptical display | DC-side: II; AC-side: III<br>Full graphic LCD, 170 x 76 pixels    |  |

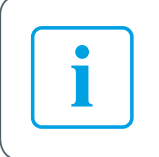

The technical data is valid for a maximum height of 2,000 m above sea level.

# 10 Taking out of operation

#### DANGER

Risk of death due to high DC and AC voltages!

- ► Wear insulating protective clothing and face protection.
- Inverters are only to be uninstalled by trained specialist personnel. The trained specialist personnel must be granted permission by the energy provider responsible.
- Switch off mains voltage supply (safety device).
- ► Set the switch knob of the DC isolator to 0.
- ▶ Wait at least 40 minutes until the capacitors are discharged.
- Make sure that no voltage is applied to the DC cables.

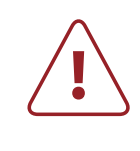

#### WARNING

Injury may result if the inverter falls!

- Get a second person to help with assembly and disassembly.
- ▶ Wear safety shoes during assembly and disassembly.
- Ensure that you have firm and secure footing.

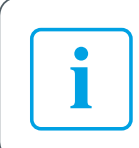

The procedure for taking inverters out of operation is the reverse of that for installation and assembly.

# 11 Disposal

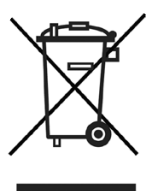

- Packaging and replaced parts are to be disposed of in accordance with the regulations of the country in which the inverter was installed.
- Do not dispose of PLATINUM<sup>®</sup> inverters in household waste.

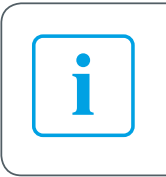

- PLATINUM<sup>®</sup> takes back complete PLATINUM<sup>®</sup> inverters.
- PLATINUM<sup>®</sup> inverters can be disposed of via municipal waste management for electrical devices.

PLATINUM GmbH Pfannerstraße 75 88239 Wangen im Allgäu, Germany Tel.: +49 7522 9738-0 Fax: +49 7522 9738-100 info@platinum-nes.com www.platinum-nes.com

# PLATINUM® Service Tel.: +49 7522 9738-400 Fax: +49 7522-9738 -410 service@platinum-nes.com